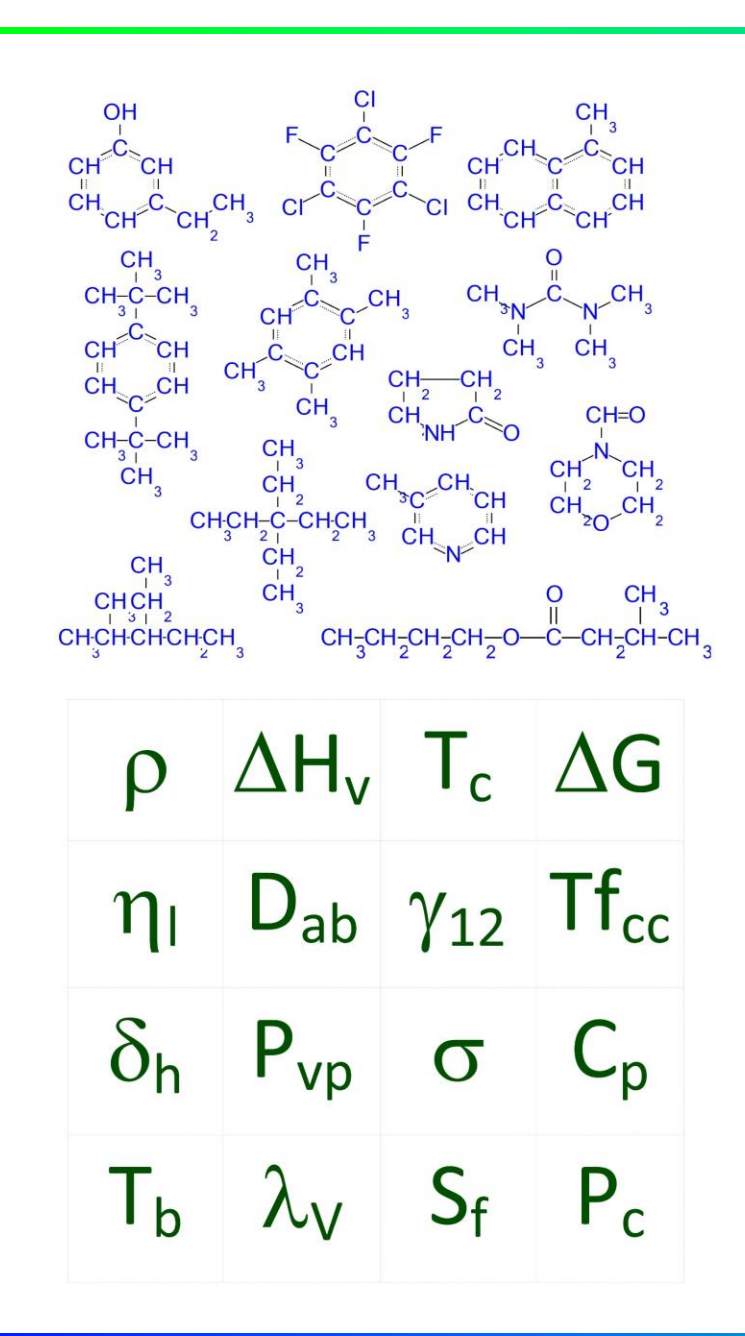

# Editing Molecular Structure

Molecular Knowledge Systems info@molecularknowledge.com Updated 2018-12-03

#### Helpful Prerequisites

#### **Recommended Courses**

The following courses can be found on <u>MKS's Training Webpage</u>:

 04-0001: Basic and common operations

#### **Additional Resources**

- 1. Estimating the Properties of Chemicals (video)
- 2. Estimating the Properties of Mixtures (video)

#### **Topics Presented**

#### **Editing Molecular Structure**

The molecular structure of chemicals and groups is essential for estimating physical properties and designing chemical products. Cranium and Synapse provide molecular structure editors that enable quick and easy entry.

- Molecular Structures
- Editing Atoms and Bonds
- Standard Structures
- Importing Structures
- Groups and Free Atoms
- Non-subtractable Atoms
- Utilizing Groups

## Create a Working Copy

The actions taught in this course will permanently change the contents of the database file being used. It is highly recommended that a 'working copy' of a knowledge base be used.

To create a working copy, open a knowledge base and then select the Save a Copy command from the File menu. Enter a name for the working copy. Open and use the working copy once the copy operation is complete.

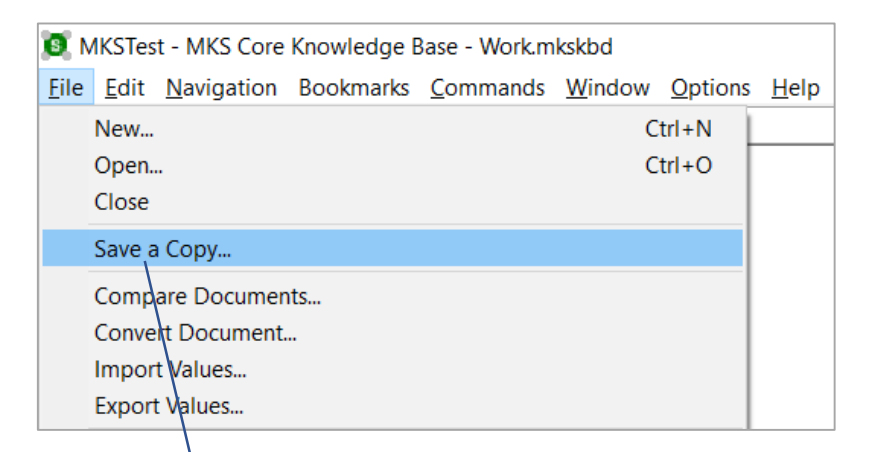

Save a copy of a knowledge base to be used for practice and experimentation.

#### Molecular Structure

Molecular structures are represented as simple atombond connectivity graphs. Editing a structure typically involves placing atoms on the editing pane and then connecting them with bonds.

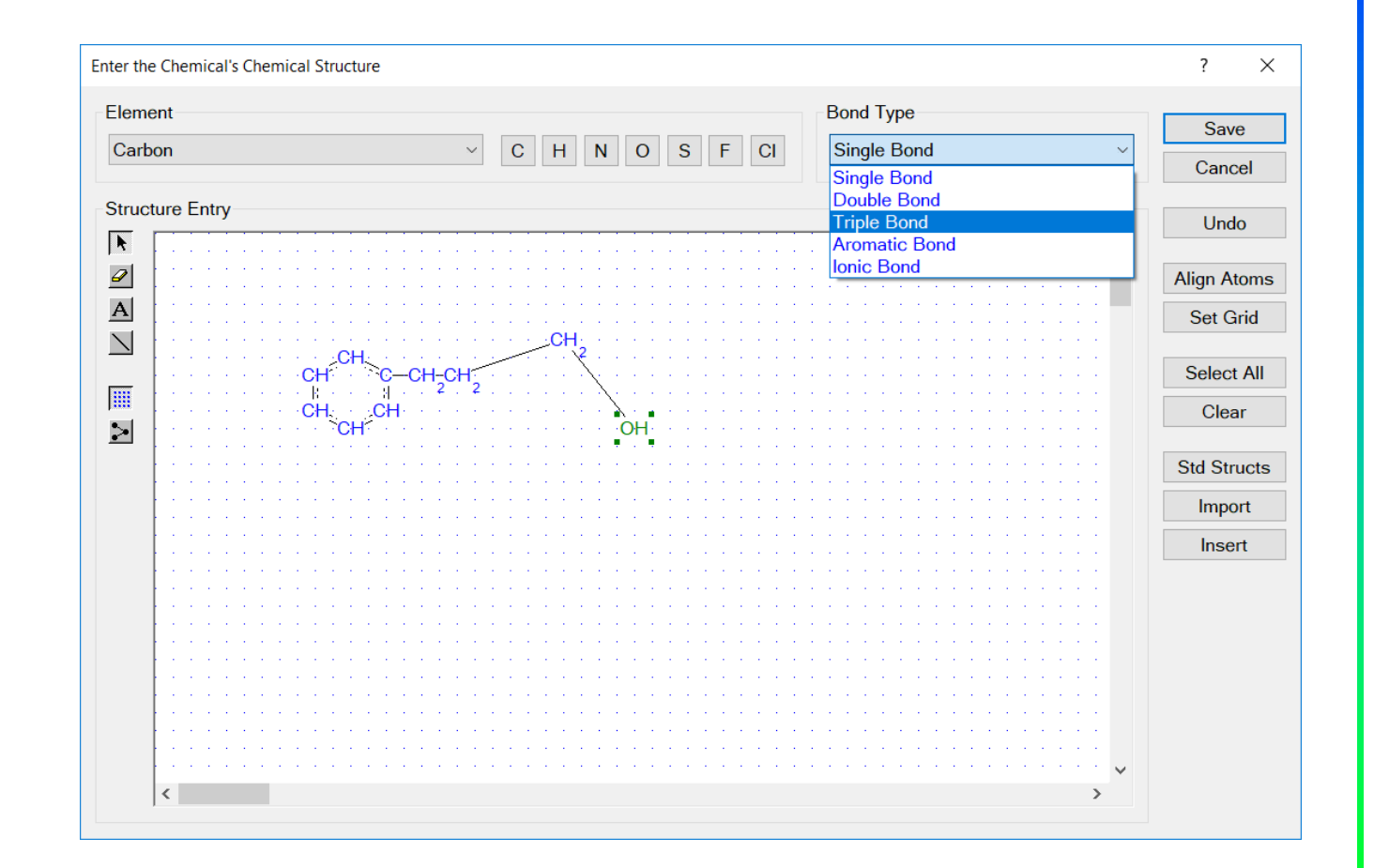

Exercise – In a working copy of a knowledge base:

- Add a new chemical (use the Add New Page command or the "+" toolbar button)
- 2. Assign a name to the chemical
- 3. Scroll to the Chemical Structure section
- 4. Click the left mouse button on the field's large edit control

#### Click the left mouse button on the identifier field and enter a name for the new chemical

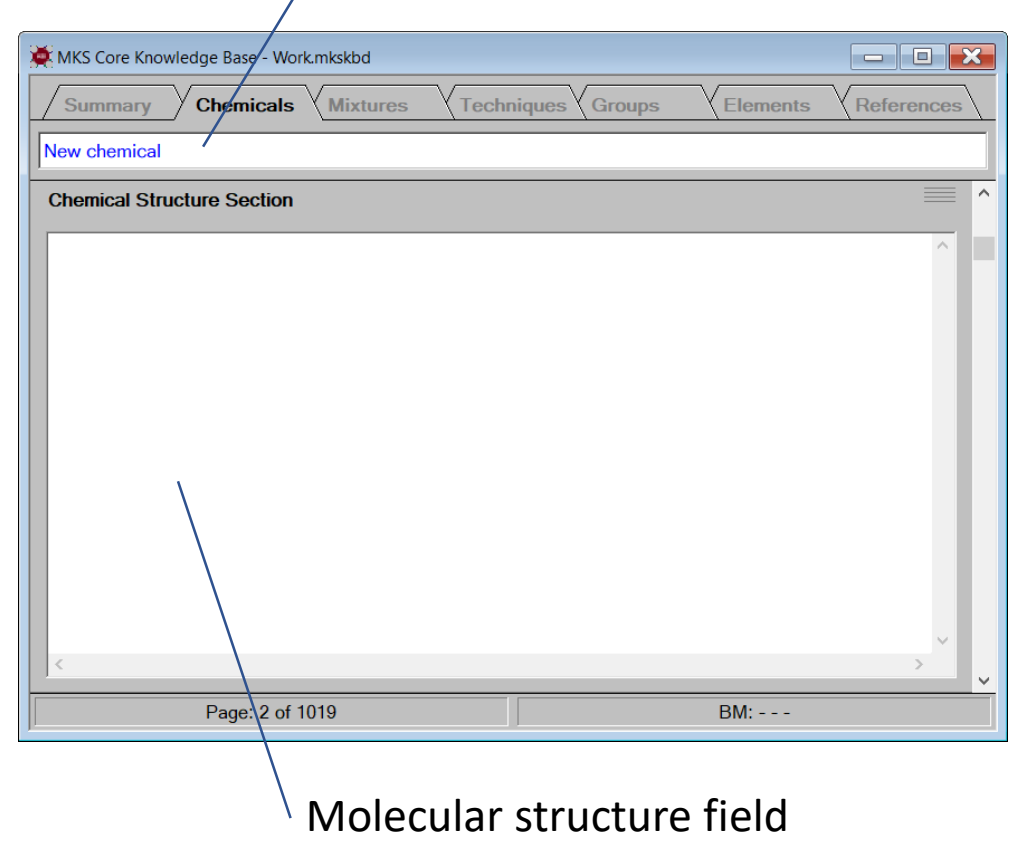

Exercise – Click the left mouse button in the molecular structure field. The application will activate the chemical structure editor dialog.

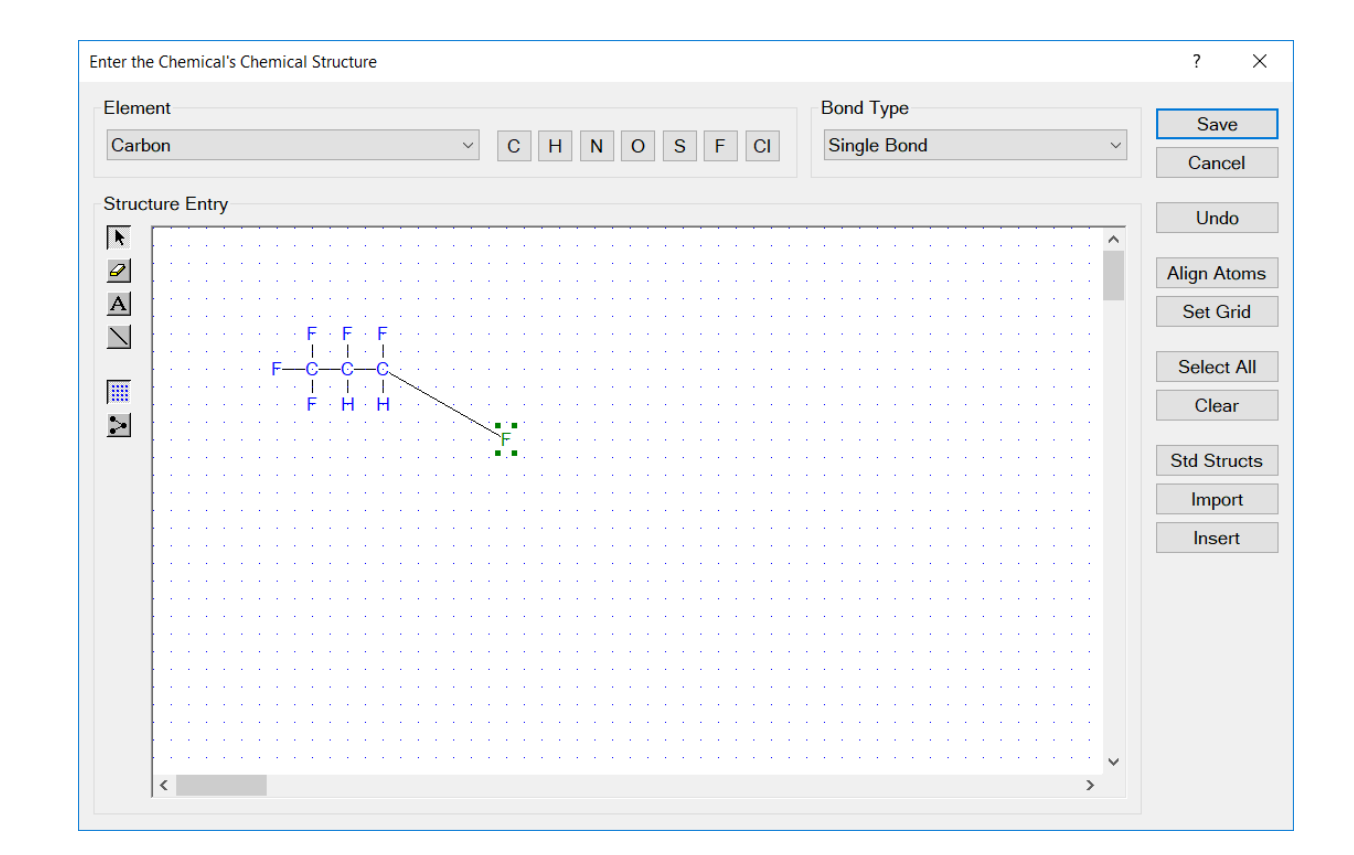

#### **Molecular Structure Editor Dialog**

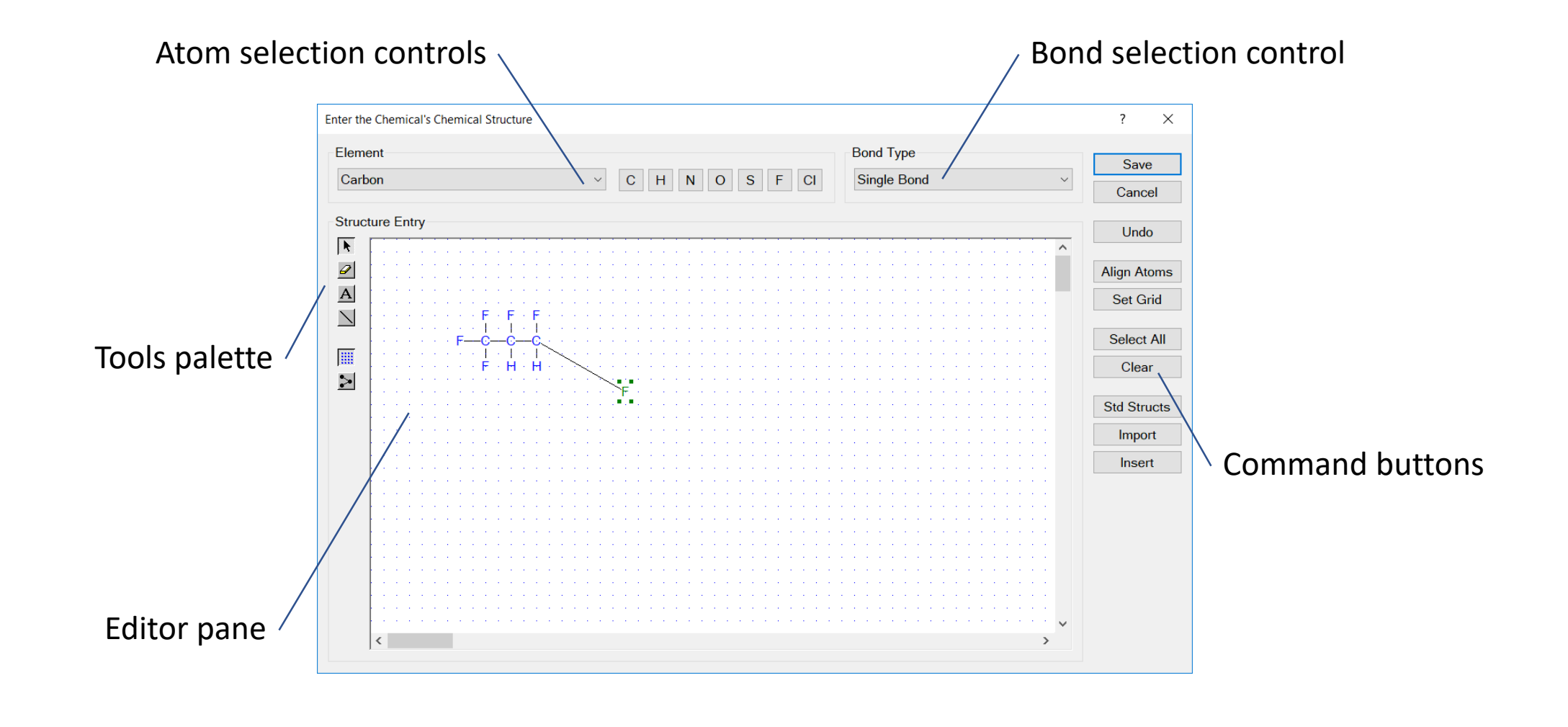

Exercise – Enter the structure for trifluoroiodomethane:

- 1. Press the Atom tool button
- 2. Select Carbon from Elements menu
- 3. Click the left mouse button in the editor pane
- 4. Repeat this process adding one iodine atom and three fluorine atoms
- 5. Use the eraser tool to remove any unwanted atoms

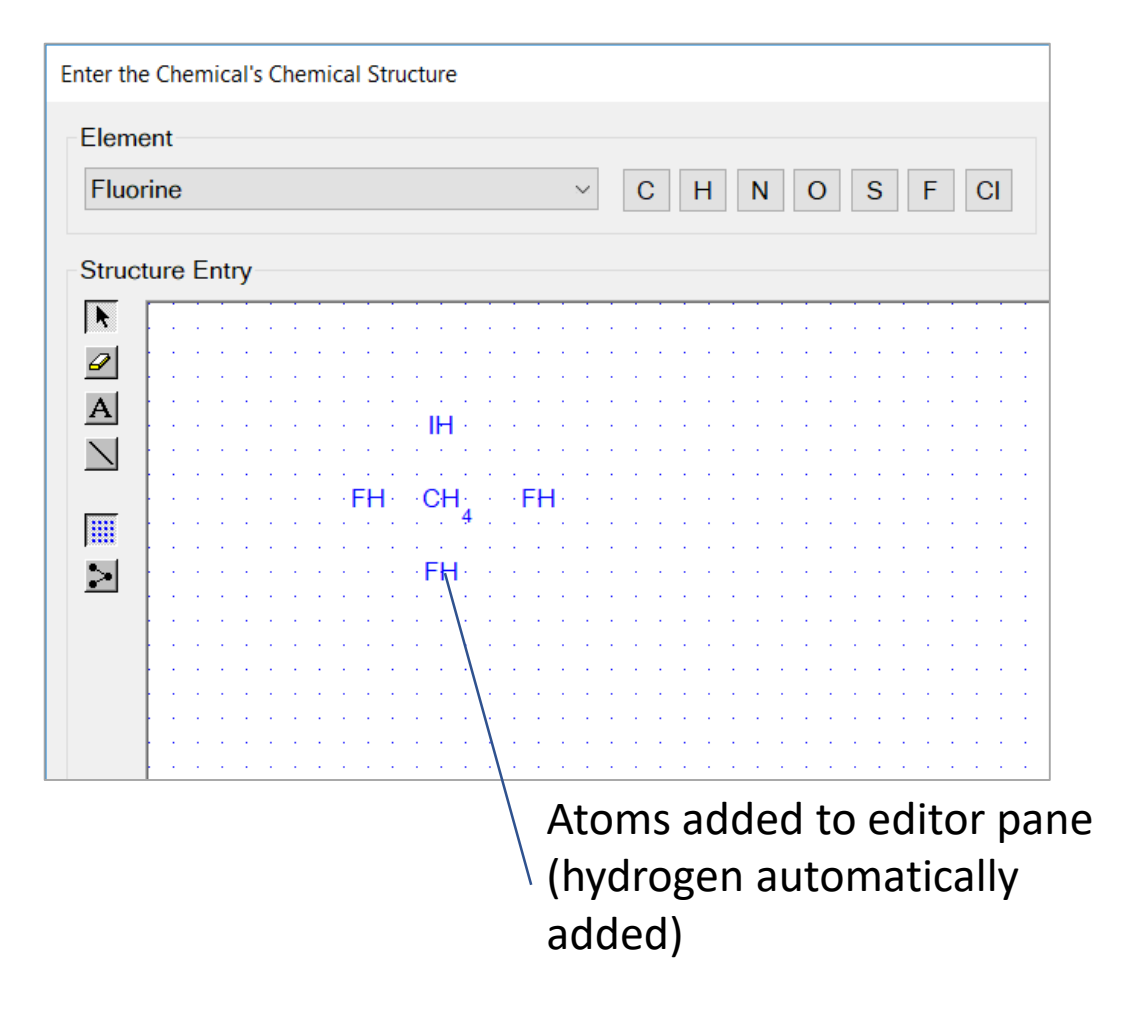

Exercise – Enter the structure for trifluoroiodomethane:

- 1. Press the Bond tool button
- Click the left mouse button on the Carbon atom and then on the iodine atom
- 3. Repeat the process for each of the fluorine atoms
- 4. All atom should now be bonded
- 5. Use the eraser tool to remove any unwanted bonds

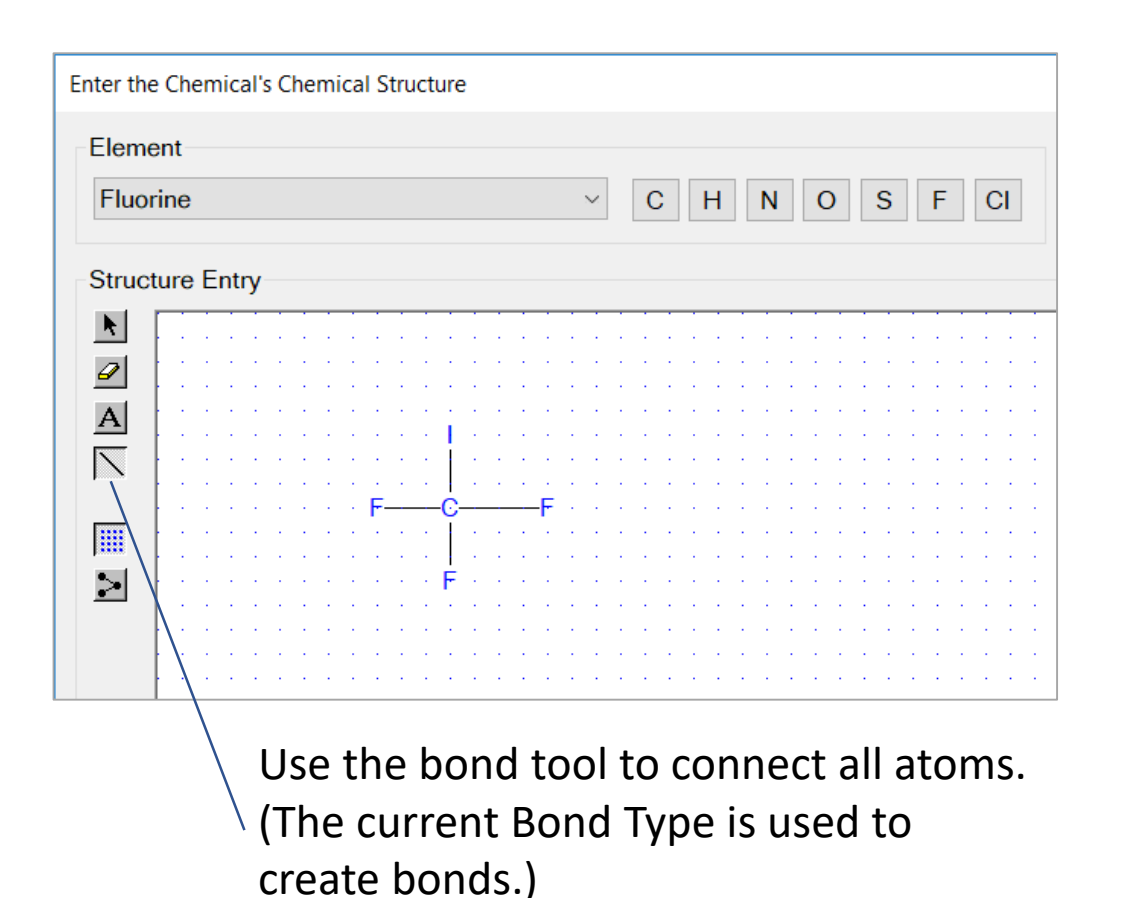

#### **Standard Structures**

The structure editor contains a selection of standard structures that can be used as a starting point for new structures.

Exercise – Enter the structure for tetrahydrofuran:

- 1. Press the Std Structs button on the structure editor dialog
- 2. Select the Rings category
- 3. Select the cyclopentane ring
- 4. Press the OK button

| Standard Structures                                   |              | ? ×          |
|-------------------------------------------------------|--------------|--------------|
| Category<br>O Straight Chains<br>Rings<br>Fused Rings | Ring Choices | OK<br>Cancel |
| Chain Size<br># of Carbons: 3 ~                       |              |              |

#### **Standard Structures**

Exercise – Enter the structure for tetrahydrofuran:

- 1. Press the selection tool button
- 2. Double-click the left mouse button on one of the carbon atoms in the cyclopentane ring
- 3. Select Oxygen from the activated Atoms dialog
- 4. Press the OK button

| Carbon          | C H N O S F CI                      | Bond Type<br>Single Bor |
|-----------------|-------------------------------------|-------------------------|
| Structure Entry |                                     |                         |
| <b>*</b>        |                                     |                         |
|                 | Edit Atom Attributes (Modified) ? × |                         |
|                 |                                     |                         |
| CHCH_2          |                                     |                         |
|                 | Oxygen V                            |                         |
| I               | Subtractable                        |                         |
|                 | OK OK                               |                         |
|                 | Cancel                              | · · · · · · · ·         |
|                 |                                     |                         |
|                 |                                     |                         |

Select Oxygen as the / replacement element

#### **Standard Structures**

The selected oxygen element replaces the carbon atom in the cyclopentane ring. The resulting molecular structure is not tetrahydrofuran.

Very often it is quicker to start with a standard structure and modify it then to build a structure atom by atom.

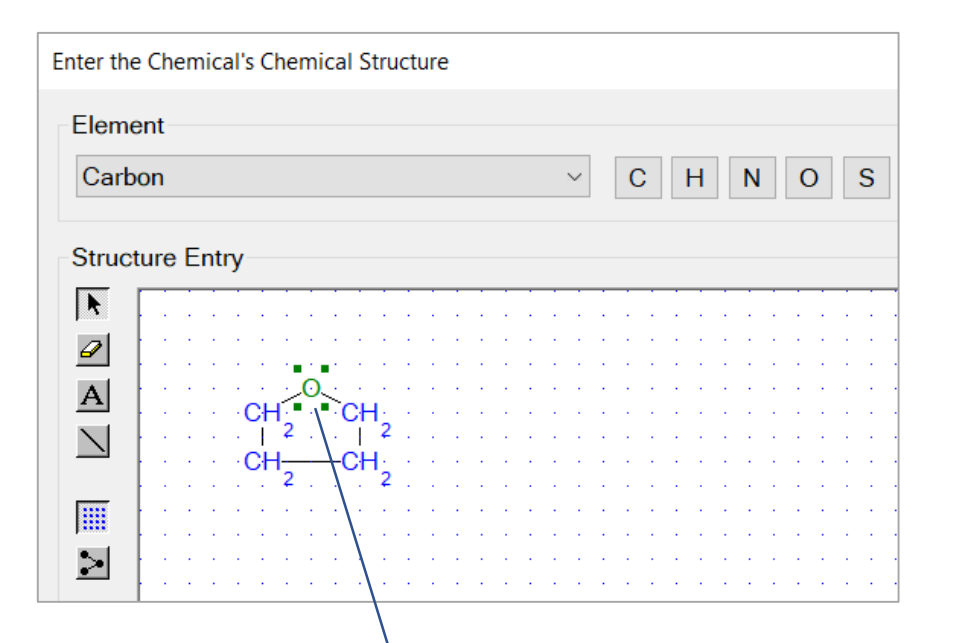

Oxygen has replaced Carbon

#### **Importing Structures**

A mol file is a standard file format for describing a chemical's molecular structure.

The Import button is used to import a mol file's structure into the edit pane.

| N // T /                                    | C                |     | 1 2 0       | 41001      | 10 |          |       |      |      |      |      |     |        |   |   |   |  |
|---------------------------------------------|------------------|-----|-------------|------------|----|----------|-------|------|------|------|------|-----|--------|---|---|---|--|
| MRS IZU4IOUIIO                              |                  |     |             |            |    |          |       |      |      |      |      |     |        |   |   |   |  |
| Generated by Synapse: Version 2.5, Core 514 |                  |     |             |            |    |          |       |      |      |      |      |     |        |   |   |   |  |
| 5                                           | 5                | 0   | 0           | 0 0        |    | 999      |       |      |      |      |      |     |        |   |   |   |  |
| 1                                           | 4.6              | 000 | _           | 11.40      | 00 | 0.0000 C | 0     | 0    | 0    | 0    | 0    | 0   | 0      | 0 | 0 | 0 |  |
| 1                                           | 4.6              | 000 | )0 -14.8000 |            |    | 0.0000 C | 0     | 0    | 0    | 0    | 0    | 0   | 0      | 0 | 0 | 0 |  |
| 1                                           | 7.6              | 000 |             | -9.80      | 00 | 0.0000 0 | 0     | 0    | 0    | 0    | 0    | 0   | 0      | 0 | 0 | 0 |  |
| 2                                           | 20.6000 -14.8000 |     |             | 0.0000 C   | 0  | 0        | 0     | 0    | 0    | 0    | 0    | 0   | 0      | 0 |   |   |  |
| 2                                           | 20.6000 -11.4000 |     |             | \ 0.0000 C | 0  | 0        | 0     | 0    | 0    | 0    | 0    | 0   | 0      | 0 |   |   |  |
| 2                                           | 1                | 1   | 0           | 0          | 0  |          |       |      |      |      |      |     |        |   |   |   |  |
| 1                                           | 3                | 1   | 0           | 0          | 0  |          |       |      |      |      |      |     |        |   |   |   |  |
| 4                                           | 2                | 1   | 0           | 0          | 0  |          |       |      |      |      |      |     |        |   |   |   |  |
| 3                                           | 5                | 1   | 0           | 0          | 0  |          |       |      |      |      |      |     |        |   |   |   |  |
| 5                                           | 4                | 1   | 0           | 0          | 0  |          |       |      |      |      |      |     |        |   |   |   |  |
| M E                                         | ND               |     |             |            |    |          |       |      |      |      |      |     |        |   |   |   |  |
|                                             |                  |     |             |            |    |          |       |      |      |      |      |     |        |   |   |   |  |
|                                             |                  |     |             |            |    | A m      | ol fi | le i | s a  | sta  | nda  | ard | format |   |   |   |  |
|                                             |                  |     |             |            |    | for      | ovah  |      | ~i.~ | ~ ~  |      |     | lar    |   |   |   |  |
|                                             |                  |     |             |            |    | 1 IOF (  | SXCU  | Idf  | Riu  | g tr | IOIE | CU  | ldí    |   |   |   |  |

structures

#### **Groups and Free Atoms**

Groups are molecular structures used for substructure search and physical property estimation. A group typically contains a special atom called a 'free atom'.

A free atom is denoted by the symbol '\*'. When performing a structure match, a free atom can match any other atom.

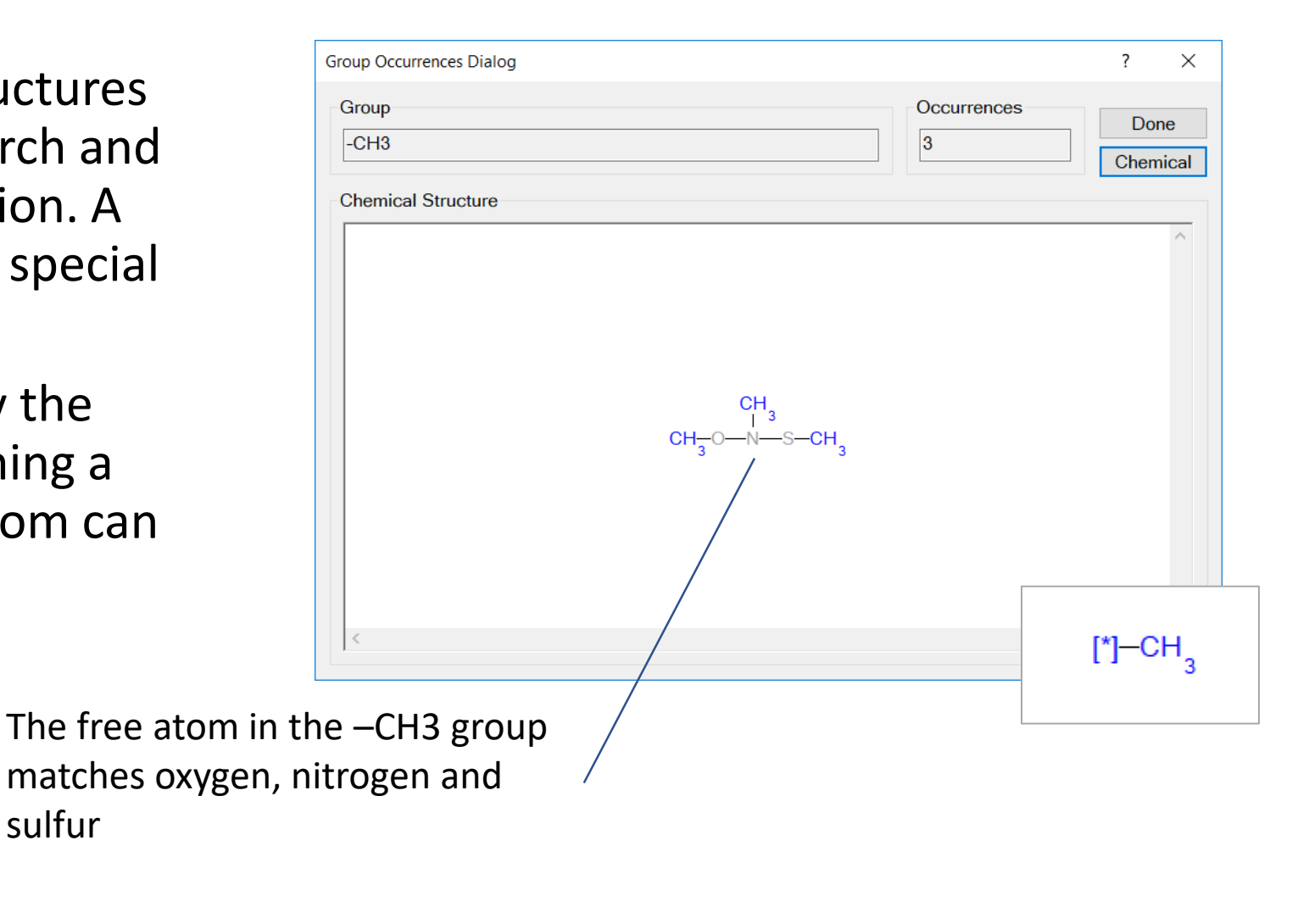

sulfur

#### **Groups and Free Atoms**

When entering groups is also very important to specify "ring structure" by explicitly using ring bonds and aromatic bonds.

Ring bonds are denoted by small circles located in the center of the bond.

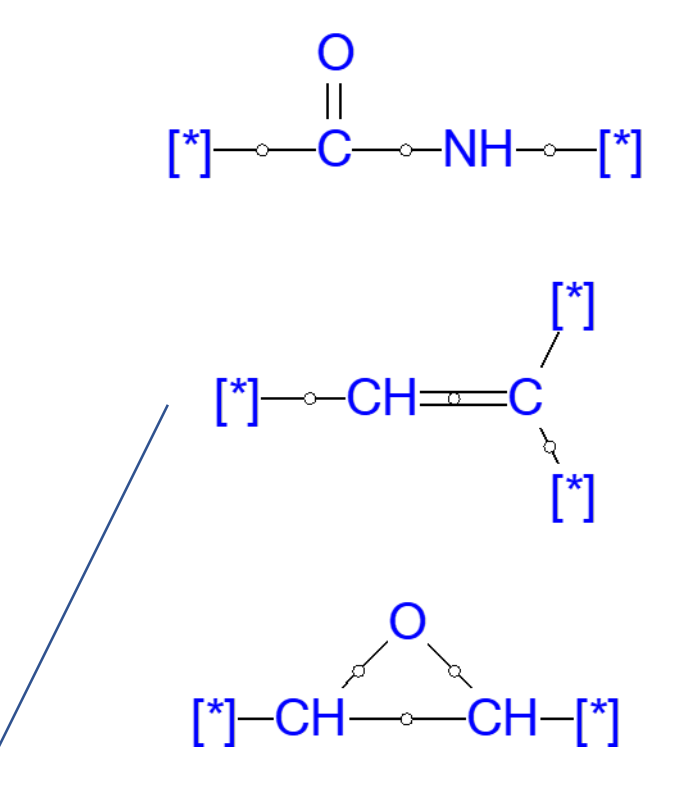

Groups must use explicit ring bonds for substructure / matching

#### Non-subtractable Atoms

The brackets, i.e., "[" and "]" around the free atom's symbol denotes that the atom is nonsubtractable. When a substructure match is made, a groups subtractable atoms are removed for the next match. If an atom is non-subtractable, then it is not removed.

Other atoms, besides free atoms, can be marked as nonsubtractable.

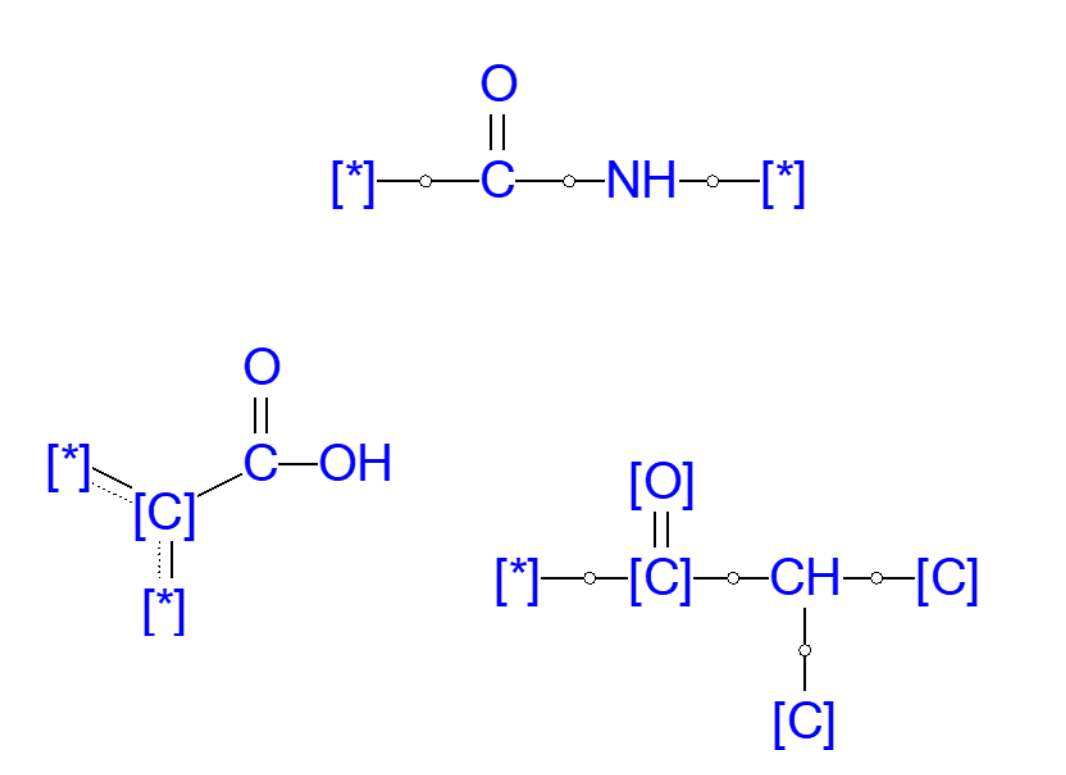

## **Utilizing Groups**

The Groups chapter contains several commands that will search for a group in a technique, a specific chemical or in all the chemicals in the current knowledge base. This is a very useful tool for compiling chemicals having similar chemical classes.

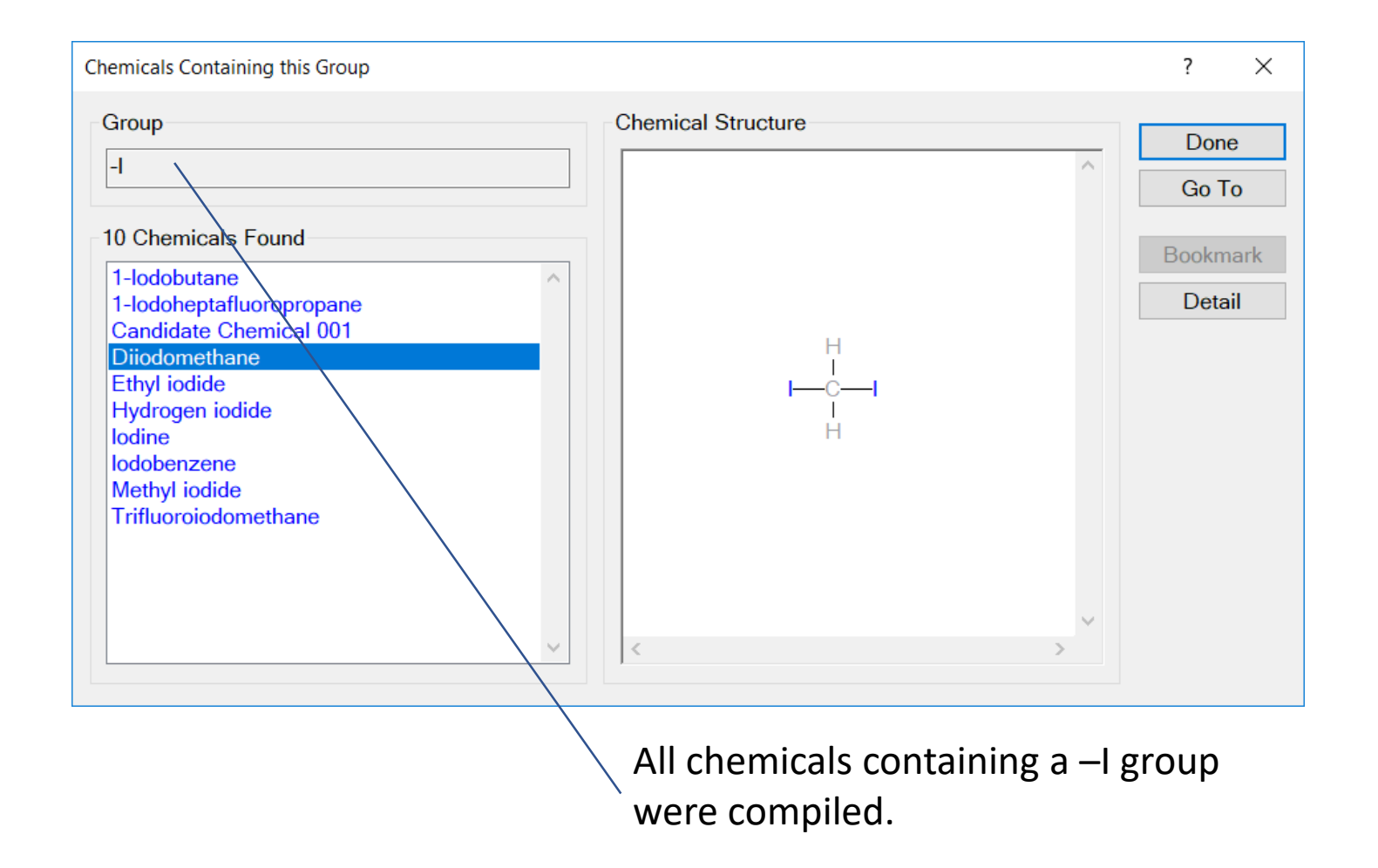

#### **Questions or Comments**

### info@molecularknowledge.com www.molecularknowledge.com

**Thank You**